1. Double-click the bluetooth by left button

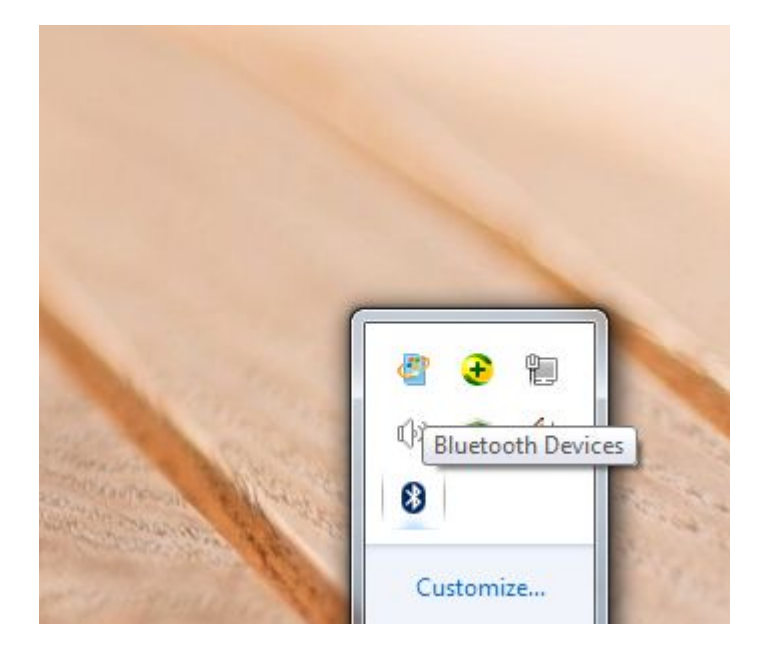

2. Choose 'Add a device ', then you can see the window on your PC

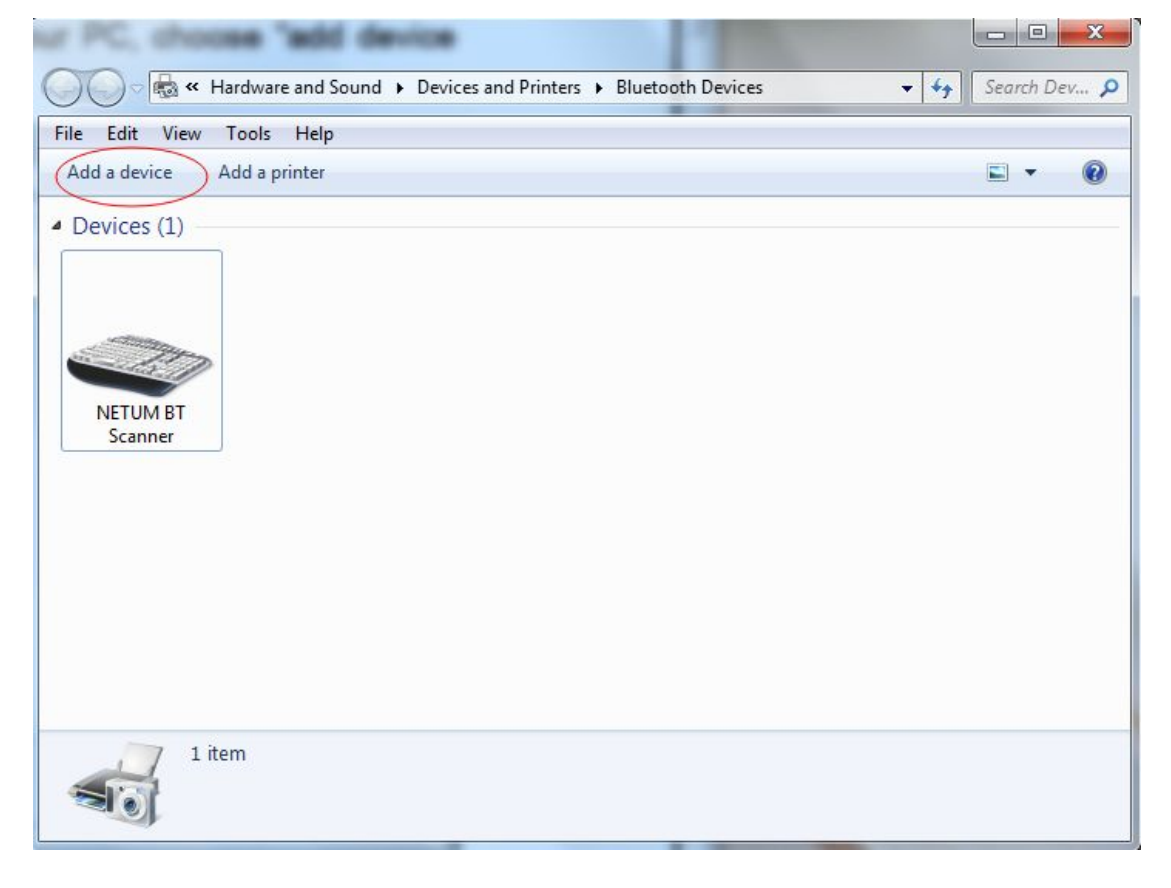

2. Keep holding the button on the scanner for about 8 seconds, Until the top indicator light become **blue** and **twinkling** 

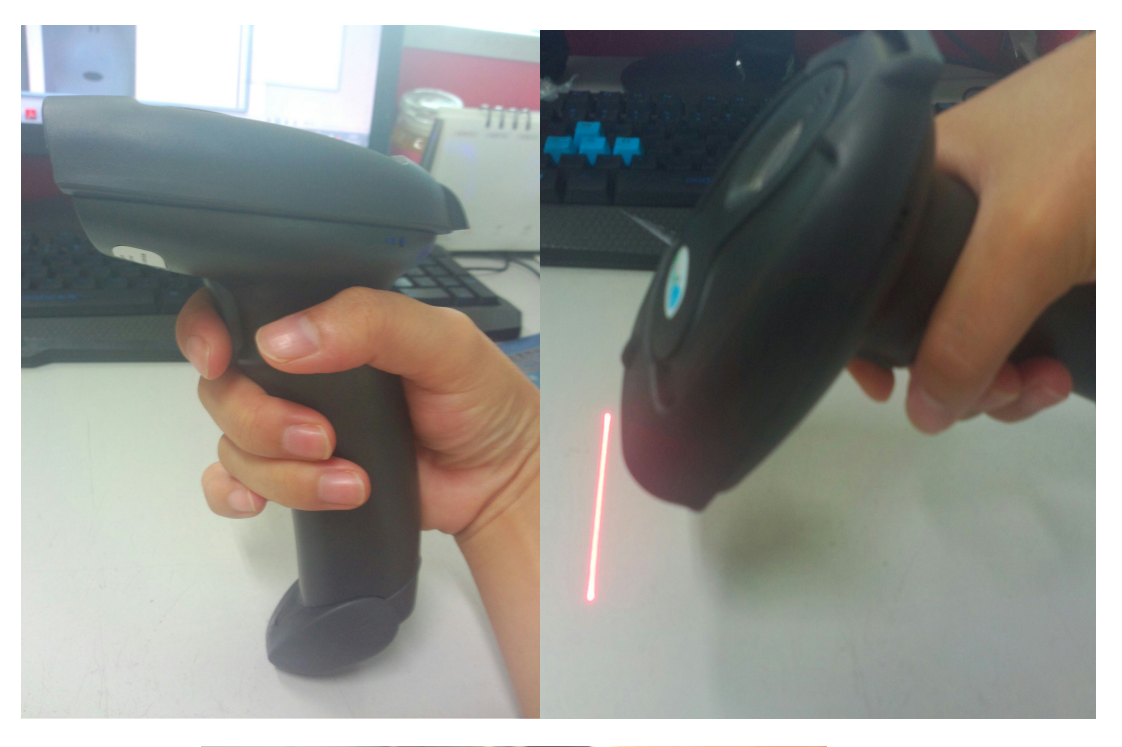

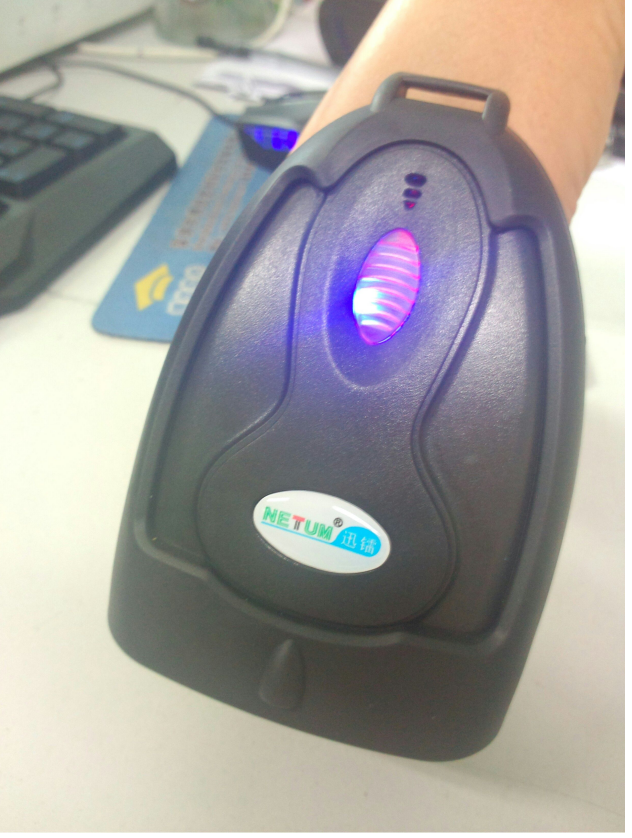

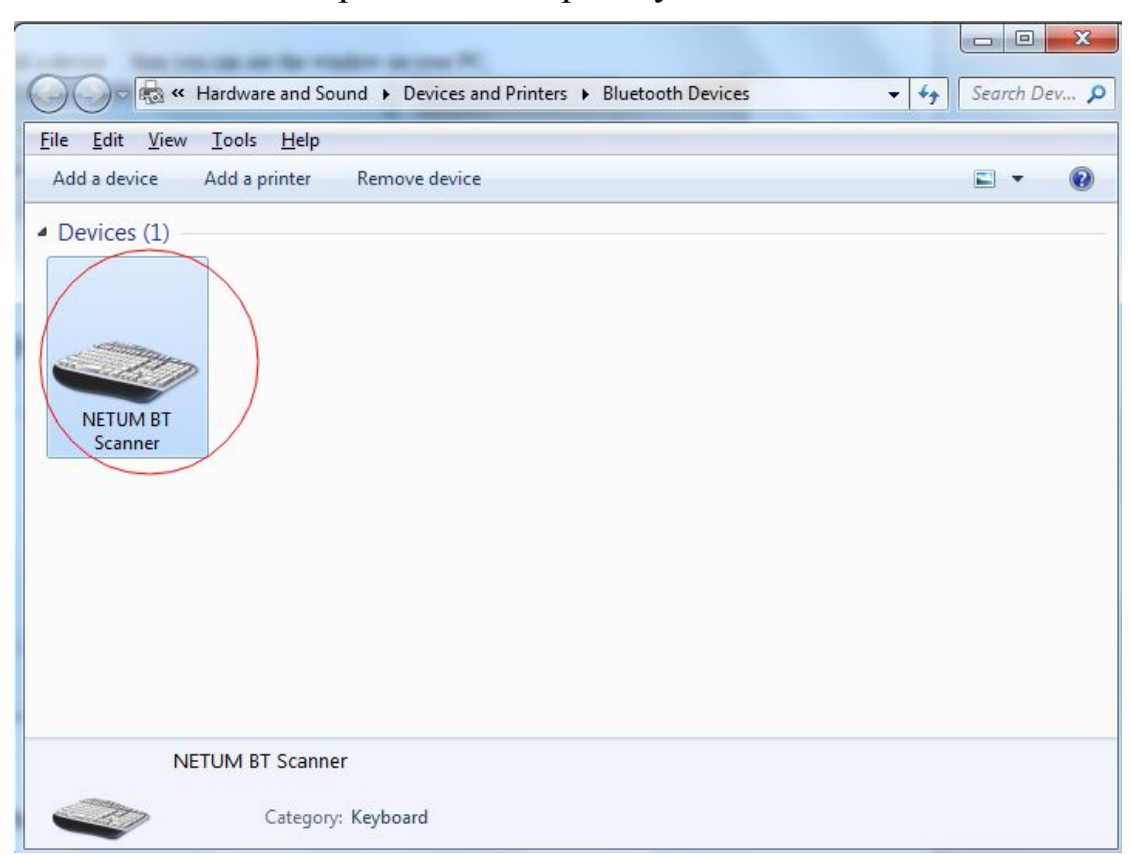

## 3. Double-click the picture in red part by left button

4. Then you can see below window.

|                             | Hardware                              | Services Blu                                        | letooth     |           |          |      |
|-----------------------------|---------------------------------------|-----------------------------------------------------|-------------|-----------|----------|------|
| ۲                           | NETUM                                 | BT Scanner                                          |             |           |          |      |
| Device                      | e Informatio                          | n                                                   |             |           |          |      |
| Manufa                      | acturer:                              | Unavailable                                         |             |           |          |      |
| Model:                      |                                       | Unavailable                                         |             |           |          |      |
| Model                       | number:                               | Unavailable<br><mark>Keyboard</mark><br>Unavailable |             |           |          |      |
| Catego                      | ries:                                 |                                                     |             |           |          |      |
| Descrip                     | otion:                                |                                                     |             |           |          |      |
| Device<br>To view<br>Device | e Tasks<br>w tasks for<br>s and Print | this device, righ<br>ers.                           | t-click the | con for t | ne devic | e in |

5. Click "**Services**" by left button.

Wait some minutes, then you can see below window.

Choose " $\sqrt{}$ " for <u>Drivers for keyboard, mice, etc(HID)</u>.

Click "**OK**" by left button.

| eneral | Hardware Services Bluetooth                                                                  |
|--------|----------------------------------------------------------------------------------------------|
| *      | This Bluetooth device offers the following services. To use a service, select the check box. |
| Blueto | ooth Services                                                                                |
| Dr     | ivers for keyboard, mice, etc (HID)                                                          |
| )      |                                                                                              |
|        |                                                                                              |
|        |                                                                                              |
|        |                                                                                              |
|        |                                                                                              |
|        |                                                                                              |
|        |                                                                                              |
|        |                                                                                              |
|        |                                                                                              |
|        |                                                                                              |
|        |                                                                                              |
|        | OK Cancel App                                                                                |

| 6. | Open a new | txt, then you | can scan any | barcode for test. |
|----|------------|---------------|--------------|-------------------|
|----|------------|---------------|--------------|-------------------|

| 100 | New Text Document - Notepad                                          |                                                                                       |                                                                                                  |      | tepad |  |  |  |
|-----|----------------------------------------------------------------------|---------------------------------------------------------------------------------------|--------------------------------------------------------------------------------------------------|------|-------|--|--|--|
|     | File                                                                 | Edit                                                                                  | Format                                                                                           | View | Help  |  |  |  |
|     | File<br>4012<br>4012<br>4012<br>4012<br>4012<br>4012<br>4012<br>4012 | Edit<br>23456<br>23456<br>23456<br>23456<br>23456<br>23456<br>23456<br>23456<br>23456 | Format<br>78901<br>78901<br>78901<br>78901<br>78901<br>78901<br>78901<br>78901<br>78901<br>78901 | View | Help  |  |  |  |
|     | ۰.                                                                   |                                                                                       |                                                                                                  |      |       |  |  |  |

Thank you!